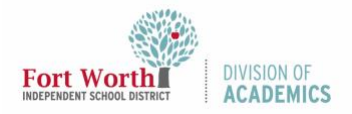

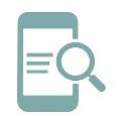

## Preguntas & Respuestas y Encuestas de Google Meet (Estudiantes)

#### Resumen

Como participante de la reunión, usted podrá añadir preguntas durante la sesión. También usted puede enviar sus respuestas a una encuesta.

#### Hacer una Pregunta

Todos los participantes pueden ver sus preguntas hasta el momento en que usted las elimine. El anfitrión de la reunión (maestro/a) puede esconder sus preguntas y también puede ver todos los comentarios que usted haya eliminado. Cuando usted formule una pregunta, todos los participantes de la reunión y el maestro recibirán una notificación.

1. En Meet, presione Activities (actividades).

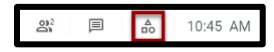

2. Presione Q&A (preguntas y respuestas).

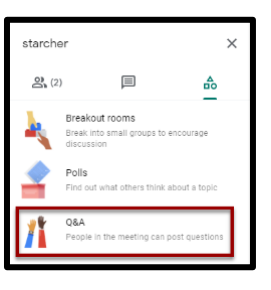

 Presione Ask a question (hacer una pregunta) que se encuentra en la parte de la derecha inferior de la esquina.

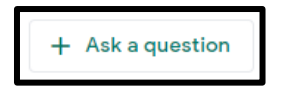

4. Ingrese su pregunta y presione *Post* (publicar).

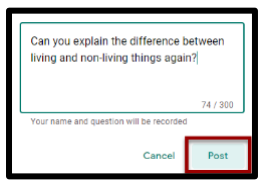

## Encontrar, Indicar "me gusta" (upvote) o Eliminar una Pregunta

Los participantes pueden filtrar a través de All questions (todas las preguntas) o por My questions (mis preguntas). El anfitrión de la reunión puede filtrar las preguntas, señalar las preguntas que han sido contestadas y esconder preguntas.

1. Presionar Activities.

|  | ₽ | 10:45 | AM |
|--|---|-------|----|

2. Presionar **Q&A**.

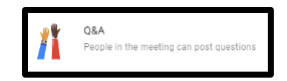

3. Para filtrar preguntas, presione *la flecha hacia abajo* que se encuentra próxima a todas las preguntas y seleccione una opción: *All questions* o *My questions*.

| ← Q&A                                          | ×                                |
|------------------------------------------------|----------------------------------|
| All questions                                  | Oldest first 👻                   |
| My questions                                   | o 🖒                              |
| Can you explain the d<br>and non-living things | lifference between living again? |
|                                                |                                  |

 Para ordenar o clasificar las preguntas, presione la flecha hacia abajo que se encuentra al lado de *Oldest first* (primero la más antigua) y escoja una opción: *Oldest first, Newest first y Popular.*

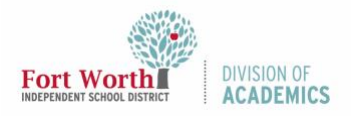

### Guía de Referencia Rápida

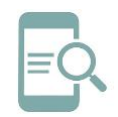

# Preguntas & Respuestas y Encuestas de Google Meet (Estudiantes)

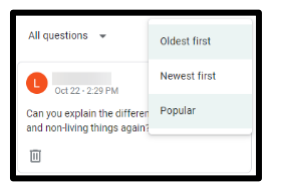

 Haga clic en el icono *Upvote* para indicar "me gusta" a una pregunta y darle prioridad (move up) en la lista.

| L Oct 22 - 2:29 PM                                                     | • 🖒    |
|------------------------------------------------------------------------|--------|
| Can you explain the difference between<br>and non-living things again? | living |
|                                                                        |        |

 Para eliminar una pregunta, haga clic en el icono *Delete* que se encuentra bajo la pregunta.

| Can yo | Oct 22 - 2:29 PM<br>ou explain the difference i<br>n-living things again? | ک o |
|--------|---------------------------------------------------------------------------|-----|
| Î      |                                                                           |     |

### Entregar una Respuesta a una Encuesta

Como participante de una reunión, usted puede entregar una respuesta a una encuesta. Usted recibirá una notificación durante la reunión cuando el anfitrión de la misma (maestro/a) comience con la encuesta. Esté seguro/a de entregar su respuesta antes que termine la encuesta o la reunión.

1. En *Meet*, presione *Activities* (actividades).

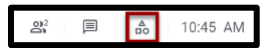

2. Presione *Polls* (encuestas).

| starche       | r                                                                    | × |
|---------------|----------------------------------------------------------------------|---|
| <b>දු</b> (2) |                                                                      |   |
| -             | Breakout rooms<br>Break into small groups to encourage<br>discussion |   |
| •             | Polls<br>Find out what others think about a topic                    |   |
| /             | Q&A<br>People in the meeting can post question:                      | 3 |

- 3. En la encuesta, escoja *your response* (su respuesta).
- 4. Presione *Vote* (votar). Usted no puede cambiar su respuesta luego de presionar *Vote*.

| Poll 1 of 1                              | Live |
|------------------------------------------|------|
| A plant is a living thing.               |      |
| True                                     |      |
| O False                                  |      |
| Your name and answer will be<br>recorded | Vote |